# Quitar usuarios del panel de acceso seguro aprovisionado con Microsoft Azure

# Contenido

| Introducción                                        |
|-----------------------------------------------------|
| <u>Prerequisites</u>                                |
| Requirements                                        |
| Componentes Utilizados                              |
| Configurar                                          |
| 1. Identifique los usuarios que deben eliminarse    |
| 2. Elimine los usuarios deseados                    |
| 3. Detener e iniciar el aprovisionamiento           |
| Verificación                                        |
| Verifique desde los registros en el Portal de Azure |
| Información Relacionada                             |
|                                                     |

# Introducción

Este documento describe cómo quitar usuarios del panel de acceso seguro proporcionado por Microsoft Azure.

## Prerequisites

## Requirements

Cisco recomienda que tenga conocimiento sobre estos temas:

- Acceso seguro
- Microsoft Azure
- · Aprovisionamiento de usuarios mediante aplicaciones empresariales en Azure

### **Componentes Utilizados**

La información que contiene este documento se basa en las siguientes versiones de software y hardware.

- Acceso seguro
- Microsoft Azure

La información que contiene este documento se creó a partir de los dispositivos en un ambiente de laboratorio específico. Todos los dispositivos que se utilizan en este documento se pusieron en funcionamiento con una configuración verificada (predeterminada). Si tiene una red en vivo,

asegúrese de entender el posible impacto de cualquier comando.

## Configurar

1. Identifique los usuarios que deben eliminarse

Identifique el usuario que debe eliminarse del panel.

- Vaya a Interfaz de usuario de Secure Access
- Connect > Users and Groups
- En este ejemplo, va a ver cómo quitar user2

| cisco    | Secure Access |                                                      |                                                                                                    |             |                |                |  |  |  |  |  |  |
|----------|---------------|------------------------------------------------------|----------------------------------------------------------------------------------------------------|-------------|----------------|----------------|--|--|--|--|--|--|
|          | Overview      | Users and User                                       | r Groups                                                                                                    |             |                |                |  |  |  |  |  |  |
| **       | Connect       | Manage your organization<br>Once added, users and us | nage your organization's users and user groups. To add new users and user groups, provision them through a supported identity provider.<br>ce added, users and user groups can then be added to an access rule. <b>HelpC</b> |             |                |                |  |  |  |  |  |  |
| <b>i</b> | Resources     | Users Groups                                         |                                                                                                    |             |                | 0              |  |  |  |  |  |  |
| 0        | Secure        |                                                      |                                                                                                    |             |                |                |  |  |  |  |  |  |
| Ŀ?       | Monitor       | Users                                                | Users<br>Manage your organization's users and their devices connections and enrollments. To add new users, click Provision Users. At anytime, you<br>can disconnect or unenroll a user's device. HelpC                       |             |                |                |  |  |  |  |  |  |
| 20       | Admin         | can disconnect or uner                               |                                                                                                    |             |                |                |  |  |  |  |  |  |
| Ħ        | Workflows     | Q Search by User na                                  | 2 results                                                                                                    |             |                |                |  |  |  |  |  |  |
|          |               | Name                                                 | Email                                                                                                    | Source      | Connected(VPN) | Enrolled(ZTNA) |  |  |  |  |  |  |
|          |               | user1                                                | user1@: onmicrosof                                                                                                    | t.com Azure | 0              | 0              |  |  |  |  |  |  |
|          |               | user2                                                | user2@                                                                                                    | t.com Azure | 0              | 0              |  |  |  |  |  |  |

## 2. Elimine los usuarios deseados

#### Vaya al portal de Azure

- Enterprise Applications
- Seleccione su aprovisionamiento Enterprise Application
- Users and Groupsy, a continuación, seleccione los usuarios que desea eliminar
- Haga clic en Remove

|    | Microsoft Azure                                            |                                                                                                   | 2                                                                                                    | P | Q |  | 0    | ন্দি       |  |  |
|----|------------------------------------------------------------|---------------------------------------------------------------------------------------------------|----------------------------------------------------------------------------------------------------|---|---|--|------|------------|--|--|
| Но | Home > user sync-User Prov-Cisco Secure Access             |                                                                                                   |                                                                                                    |   |   |  |      |            |  |  |
| 2  | user sync-User Prov-Cisco Secure Access   Users and groups |                                                                                                   |                                                                                                    |   |   |  |      |            |  |  |
|    |                                                            | Add user/group     Z Edit assignment     Remove     P     Update credentials                      | ≡ Columns                                                                                                    |   |   |  |      |            |  |  |
| Щ, | Overview                                                   |                                                                                                   |                                                                                                    |   |   |  |      |            |  |  |
|    | Deployment Plan                                            | The application will appear for assigned users within My Apps. Set 'visible to users?' to no i    | () The application will appear for assigned users within My Apps. Set 'visible to users?' to no in properties to prevent this. $	imes$ |   |   |  |      |            |  |  |
| ×  | Diagnose and solve probler                                 | ns<br>Assign users and groups to app-roles for your application here. To create new app-roles for | Assign users and groups to app-roles for your application here. To create new app-roles for this application, use the application reg  |   |   |  |      |            |  |  |
| Ma | nage                                                       |                                                                                                   |                                                                                                    |   |   |  |      |            |  |  |
| 11 | Properties                                                 | First 200 shown, to search all users & gro                                                        |                                                                                                    |   |   |  |      |            |  |  |
| 24 | Owners                                                     | Display Name Object Type                                                                          |                                                                                                    |   |   |  | Role | e assigned |  |  |
| 2. | Roles and administrators                                   | Us user1 User                                                                                     |                                                                                                    |   |   |  | Use  | r          |  |  |
| 24 | Users and groups                                           | User User                                                                                         |                                                                                                    |   |   |  | Use  | r          |  |  |
| €  | Single sign-on                                             |                                                                                                   |                                                                                                    |   |   |  |      |            |  |  |
| ٢  | Provisioning                                               |                                                                                                   |                                                                                                    |   |   |  |      |            |  |  |
| 0  | Self-service                                               |                                                                                                   |                                                                                                    |   |   |  |      |            |  |  |

## 3. Detener e iniciar el aprovisionamiento

Después de eliminar los usuarios deseados, vaya a Provisioning.

|     | Microsoft Azure                                            | ➢ Search resources, services, and docs (G+/)                                            |                                                                                                    | ۶.     | Ŗ          | ¢        |      | ?       | ନ          |  |
|-----|------------------------------------------------------------|-----------------------------------------------------------------------------------------|----------------------------------------------------------------------------------------------------|--------|------------|----------|------|---------|------------|--|
| Но  | Iome > user sync-User Prov-Cisco Secure Access             |                                                                                         |                                                                                                    |        |            |          |      |         |            |  |
|     | user sync-User Prov-Cisco Secure Access   Users and groups |                                                                                         |                                                                                                    |        |            |          |      |         |            |  |
|     |                                                            | « 🕂 Add user/group 🕴 🖉 Edit assignment 📋 Remove 🖉 Update crede                          | entials                                                                                                    | == c   | olumns     | র্ম      | Got  | feedbad | :k?        |  |
|     | Overview                                                   |                                                                                         |                                                                                                    |        |            |          |      |         |            |  |
|     | Deployment Plan                                            | The application will appear for assigned users within My Apps. Set Visible to users     | ?' to no in p                                                                                                    | ropert | ies to pre | event th | s. → |         |            |  |
| ×   | Diagnose and solve probler                                 | s<br>Assign users and groups to app-roles for your application here. To create new app- | Assign users and groups to app-roles for your application here. To create new app-roles for this application, use the application reg |        |            |          |      |         |            |  |
| Ma  | nage                                                       |                                                                                         |                                                                                                    |        |            |          |      |         |            |  |
| III | Properties                                                 | First 200 shown, to search all users & gro                                              | P First 200 shown, to search all users & gro                                                                                          |        |            |          |      |         |            |  |
| 24  | Owners                                                     | Display Name Object Type                                                                |                                                                                                    |        |            |          |      | Role    | e assigned |  |
| 2.  | Roles and administrators                                   | Us user1 User                                                                           |                                                                                                    |        |            |          |      | Use     | r          |  |
| 24  | Users and groups                                           |                                                                                         |                                                                                                    |        |            |          |      |         |            |  |
| €   | Single sign-on                                             |                                                                                         |                                                                                                    |        |            |          |      |         |            |  |
| ٢   | Provisioning                                               |                                                                                         |                                                                                                    |        |            |          |      |         |            |  |
| 0   | Self-service                                               |                                                                                         |                                                                                                    |        |            |          |      |         |            |  |

• Haga clic en Stop Provisioning

|                                                     | ▷ Start provisioning □ Stop provisioning < | Restart provisioning $ \swarrow $ Edit provisioning $ R_{\!\!\!\!\!\!\!\!\!\!\!\!\!\!\!\!\!\!\!\!\!\!\!\!\!\!\!\!\!\!\!\!\!\!\!\!$ |
|-----------------------------------------------------|--------------------------------------------|----------------------------------------------------------------------------------------------------|
| (i) Overview                                        |                                            |                                                                                                    |
| $\mathcal{P}_{\!\!\mathcal{B}}$ Provision on demand | Current cycle status                       | Statistics to date                                                                                                    |
| Manage                                              | Incremental cycle completed.               | A Alian mendelening details                                                                                                    |
| Provisioning                                        | 100% complete                              |                                                                                                    |
| Users and groups                                    |                                            | <ul> <li>View technical information</li> </ul>                                                                                     |
| Expression builder                                  | Users                                      |                                                                                                    |
| Monitor                                             | View provisioning logs                     |                                                                                                    |
| Provisioning logs                                   |                                            |                                                                                                    |
| Audit logs                                          |                                            |                                                                                                    |
| 💡 Insights                                          | Manage provisioning<br>Update credentials  |                                                                                                    |
| Troubleshoot                                        | Add scoping filters                        |                                                                                                    |
| New support request                                 | Provision on demand                        |                                                                                                    |

• A continuación, haga clic en Start Provisioning

| -                                         | Start provisioning Stop provision | sioning 🤇 R | estart provisioning 🥒 Edit provisioning 👌 Provision on demand 🛛 💍 Refresh 🕴 🖗 Got feedback? |
|-------------------------------------------|-----------------------------------|-------------|---------------------------------------------------------------------------------------------|
| <ol> <li>Overview</li> </ol>              |                                   |             |                                                                                             |
| $P_{\!\!\mathcal{B}}$ Provision on demand | Current cycle status              | 1           | Statistics to date                                                                          |
| Manage                                    | Incremental cycle stopped.        |             |                                                                                             |
| Provisioning                              | 09                                | % complete  | <ul> <li>View provisioning details</li> </ul>                                               |
| Users and groups                          |                                   |             | ✓ View technical information                                                                |
|                                           | Users                             |             |                                                                                             |
| Expression builder                        | 1                                 |             |                                                                                             |
| Monitor                                   | View provisioning logs            |             |                                                                                             |
| Provisioning logs                         |                                   |             |                                                                                             |

Ahora  $v_{\mbox{erify}}$  que los usuarios deseados se han eliminado del panel de acceso seguro.

## Verificación

Como puede ver,user2se ha eliminado del panel de acceso seguro como desee.

| -ili-ili-<br>cisco | Secure Access |                                                                             |                                                                                                    |                    |                        |                    |                |   |  |  |  |
|--------------------|---------------|-----------------------------------------------------------------------------|----------------------------------------------------------------------------------------------------|--------------------|------------------------|--------------------|----------------|---|--|--|--|
|                    | Overview      | Users and User Grou                                                         | ps                                                                                                 |                    |                        |                    |                |   |  |  |  |
| *                  | Connect       | Manage your organization's users and<br>Once added, users and user groups c | user groups. To add new users and user groups<br>an then be added to an access rule. <b>Help</b> C | , provision them t | hrough a supported i   | identity provider. |                |   |  |  |  |
| ١.                 | Resources     | Users Groups                                                                |                                                                                                    |                    |                        |                    |                |   |  |  |  |
| U                  | Secure        |                                                                             |                                                                                                    |                    |                        |                    |                |   |  |  |  |
| $\bowtie$          | Monitor       | Users<br>Manage your organization's users                                   | and their devices connections and enrollments.                                                     | To add new users   | , click Provision User | s. At anytime, you | 1              |   |  |  |  |
| 20                 | Admin         | can disconnect or unenroll a user's device. HelpC                           |                                                                                                    |                    |                        |                    |                |   |  |  |  |
| 57                 | Workflows     | Q Search by User name                                                       | 1 results                                                                                          |                    |                        |                    |                |   |  |  |  |
|                    |               | Name                                                                        | Email                                                                                              | Source             | Connected(VPN)         | 0                  | Enrolled(ZTNA) | 0 |  |  |  |
|                    |               | user1                                                                       | user1@                                                                                             | Azure              | 0                      |                    | 0              |   |  |  |  |

## Verifique desde los registros en el Portal de Azure

Navegue hasta el Portal de Azure.

- Enterprise Applications
- Seleccione su aprovisionamiento Enterprise Application
- Users and Groups
- Haga clic en View Provisioning logs

|                                    | K 🕞 Start provisioning 🗌 Stop pr       | ovisioning 🦿 Restart provisioning 🖉 Edit provisioning |
|------------------------------------|----------------------------------------|-------------------------------------------------------|
| (i) Overview                       |                                        |                                                       |
| $eta_{\!m{z}}$ Provision on demand | Current cycle status                   | Statistics to date                                    |
| Manage                             | Incremental cycle completed.           |                                                       |
| Provisioning                       | 1                                      | 00% complete                                          |
| Users and groups                   |                                        | $\checkmark$ View technical information               |
| 💀 Expression builder               | Users                                  |                                                       |
| Monitor                            | View provisioning logs                 |                                                       |
| Provisionina loas                  | ····· P······························· |                                                       |

• El registro indica Action comoDisableConStatusComo Success, lo que confirma la eliminación del usuario del aprovisionamiento en el sistema de destino de Secure Access

#### Provisioning Logs

| $\downarrow$ Download $\sim$ (i) Learn more (i) Refresh $\mid \equiv \equiv$ Columns $\mid R^2$ Got feedback? |                       |                                          |          |                  |     |                      |                                              |                            |
|----------------------------------------------------------------------------------------------------|-----------------------|------------------------------------------|----------|------------------|-----|----------------------|----------------------------------------------|----------------------------|
| ∽ Identity Name or ID                                                                                         |                       |                                          |          |                  |     |                      |                                              |                            |
| Date : Last 24 hours                                                                                          | Show d                | ates as: : Loca                          | I Status | : All Action : A | .11 | Application contains | 6e611dfd-43ed-43b8-bd7e-37ebc1fbf809 $	imes$ | ⁺ <sub>▼</sub> Add filters |
| Date                                                                                                    | $\uparrow \downarrow$ | lden                                     | Action   |                  | So  | urce System          | Target System                                | Status                     |
| 12/20/2023, 4:57:27 PM                                                                                        |                       | Display Na<br>Source ID Ł<br>Target ID u | Disable  |                  | Azı | ure Active Directory | CiscoUmbrella                                | Success                    |

## Provisioning log details

| Steps  | Troubleshooting & Recommendation           | ons Modified Properties Summary                                               |
|--------|--------------------------------------------|-------------------------------------------------------------------------------|
| $\sim$ | 1. Import urn:ietf:params:scim:schemas:ext | tension:enterprise:2.0:User from Azure Active Directory 오                     |
| $\sim$ | 2. Match urn:ietf:params:scim:schemas:ext  | ension:enterprise:2.0:User between Azure Active Directory and CiscoUmbrella 🥹 |
| $\sim$ | 3. Determine if urn:ietf:params:scim:schem | nas:extension:enterprise:2.0:User is in scope 🛇                               |
| ^      | 4. Provision urn:ietf:params:scim:schemas: | extension:enterprise:2.0:User in CiscoUmbrella 🥺                              |
|        |                                            |                                                                               |
| _      | EntryExportUpdateSoftDelete                |                                                                               |
| L      | Result                                     | Success                                                                       |
|        | Description                                | User 'user2@onmicrosoft.com' was updated in CiscoUmbrella                     |
|        | ReportableIdentifier                       | user2@                                                                        |

## Información Relacionada

- Guía del usuario de Secure Access
- <u>Soporte técnico y descargas de Cisco</u>
- Aprovisionar usuarios y grupos desde Azure

#### Acerca de esta traducción

Cisco ha traducido este documento combinando la traducción automática y los recursos humanos a fin de ofrecer a nuestros usuarios en todo el mundo contenido en su propio idioma.

Tenga en cuenta que incluso la mejor traducción automática podría no ser tan precisa como la proporcionada por un traductor profesional.

Cisco Systems, Inc. no asume ninguna responsabilidad por la precisión de estas traducciones y recomienda remitirse siempre al documento original escrito en inglés (insertar vínculo URL).